東京都立中央図書館 3階 美術情報コーナー
西洋絵画の図版を探すには
(3)『西洋美術全集絵画索引』
CD-ROM 版で探す

## 1 画題から探す

① 画題名に画題の一部または、全部を入力します。美術全集の本文中に原題名のあるものは原題名からも 検索できます。

(2)「検索実行(S)」ボタンをクリックします。

| 検索メニュー                         |
|--------------------------------|
| 画家名索引検索(カナ)                    |
| 画家名・画題名/キーワード検索(日本語・欧文)        |
| 画家名                            |
| Look                           |
| 画題名 オフィーリア                     |
| 制作年 🔽 ~ 🔽                      |
| 検索条件 項目間 • AND • OR            |
| 【単語間 * AND + OR】               |
| 終了 入力消去(C) 入力補助 ヘルプ(H) 検索実行(S) |

③「オフィーリア」で検索すると画題名にオフィーリア を含む作品が19件表示され、収録図書の書名、出版 社、発行年と該当ページ、そしてその図書の請求記号が 表示されます。 作品一覧で選択し、反転表示している作品の画家名が上 段に表示されます。 この「オフィーリア」の場合は、9人の画家の作品がヒ ットしています。

| 作品一覧表示 (該当データ:19件) - ロ                                                  |
|-------------------------------------------------------------------------|
| ウォータハウス,ジョン ウィリアム Waterhouse, John William(1849 - 1917)                 |
|                                                                         |
| 「Z→、のな 20」  建物分 1003 / 図3_0                                             |
| 11日回、2000-2011時秋日 1330/ 回3-0<br>オフィーリア Ophelia (1863-64年 78-80년)(二加筆) 色 |
| 「世界美術大全集 20」小学館 1993/挿図263                                              |
| オフィーリア Ophelia (1890年代) 色                                               |
| 「名画への旅 20」 講談社 1993/図3-9                                                |
| オフィーリアの死 La mort d'Ophelie (1844)色                                      |
| 世界夫術人主集 20] 小子館 1993/ 図54                                               |
| 「世界美術大全集 201 小学館 1993 / 挿図262                                           |
| オフィーリアの死 The Death of Ophelia (1844) 色                                  |
| 「名画への旅 20」 講談社 1993/図3-4                                                |
| オフィーリアの死 La mort d'Ophelie (1844)色                                      |
| 「ルーリルとハリの美術5」小字館 1985/図70                                               |
| 「現代世界美術全集25人の画家 21 講談社 1981/図40                                         |
| オフィーリアの死 La mort d'Ophelie (1844) 色                                     |
| 「全集美術のなかの裸婦 6」 集英社 1980 / 図78                                           |
| オフィーリア Ophelia (1852) 色                                                 |
| 名画への旅 20] 講談社 1993/図3-7                                                 |
|                                                                         |
| イロックスロックエネ 251 77-7日 1990/ 1中国 001<br>オフィールア Ophelia (1851-1852) 色      |
| 「世界美術大全集 21」小学館 1993/図100 ~                                             |
|                                                                         |

反転している「オフィーリア」の作者は、 「ウォータハウス,ジョン ウィリアム」です。

「オフィーリア」=日本語画題名 「Ophelia」=原題名 「1894」=制作年 「色」=カラー図版

『名画への旅 20 巻』 の図版番号 3 – 8 がこの絵画です。

\*制作年の次に「単」とあれば白黒図版です。

| ■ 作品一覧表示 (該当データ:19件) -                                                                                                    |   |
|----------------------------------------------------------------------------------------------------|---|
| ミレー,ジョン エバレト Millais, John Everett(1829 – 1896)                                                                                                    |   |
| <ul> <li>オフィーリア Ophelia (1890年代) 色</li> <li>「名画への旅 20」講談社 1993/図3-9</li> <li>オフィーリアの死 La mort d'Ophélie (1844) 色</li> <li>「世界美術大全集 20」小学館 1993/図54</li> <li>オフィーリアの死 La mort d'Ophélie (1844) 色</li> <li>「世界美術大全集 20」小学館 1993/図54</li> <li>オフィーリアの死 The Death of Ophelia (1844) 色</li> <li>「名画への旅 20」講談社 1993/図3-4</li> <li>オフィーリアの死 La mort d'Ophélie (1844) 色</li> <li>「ルーヴルとパリの美術 5」小学館 1985/図70</li> <li>オフィーリアの死 La mort d'Ophélie (1844) 色</li> <li>「ルーヴルとパリの美術 5」小学館 1985/図70</li> <li>オフィーリアの死 La mort d'Ophélie (1844) 色</li> <li>「現代世界美術全集25人の画家 2」講談社 1981/図40</li> <li>オフィーリアの死 La mort d'Ophélie (1844) 色</li> <li>「全集美術のなかの裸婦 6」集英社 1980/図78</li> <li>オフィーリア Ophelia (1852) 色</li> <li>「世界美術大全集 21」小学館 1993/図3-7</li> <li>オフィーリア Ophelia (1851-1852) 色</li> <li>「世界美術大全集 21」小学館 1993/図100</li> <li>オフィーリア Ophelia (1851-1852) 色</li> <li>「世界美術大全集 21」小学館 1993/図3-1,2,3</li> <li>オフィーリア (1852) 色</li> </ul> | ^ |
| 「巴芥の実術 8」さよつせい 1981/図61                                                                                                    | ~ |

■ 作品一覧表示 (該当データ: 19件) - □ ×
ルドン,オディロン Redon,Odilon(1840 - 1916)
オフィーリアの死(1844) 色
「現代世界美術全集25人の画家 2」講談社 1981/図40
オフィーリアの死 La mort d'Ophelie (1844) 色
「全集美術のなかの裸婦 6」集英社 1980/図78
オフィーリア Ophelia (1852) 色
「名画への旅 20」講談社 1993/図3-7
オフィーリア Ophelia (1851-1852) 色
「世界美術大全集 24」小学館 1996/挿図301
オフィーリア Ophelia (1851-1852) 色
「世界美術大全集 21」小学館 1993/図100
オフィーリア Ophelia (1851-1852) 色
「名画への旅 20」講談社 1993/図3-1,2,3
オフィーリア (1852) 色
「世界の美術 8」ぎょうせい 1981/図61
オフィーリア (1852) 色
「臣匠の世界 21」タイムライフブックス 1977/p.25
オフィーリア (1852) 色
「世界基約大全集 24」小学館 1996/図38
オフィーリア Ophelia (1890) 色
「日累美術大全集 24」小学館 1993/図3-6
花輪を編むオフィーリア Ophelia (1890) 色
「名画への旅 20」講談社 1993/図3-5
×

反転している「オフィーリア」の作者は、 「ミレー,ジョン エバレト」です。

「オフィーリア」=日本語画題名 「Ophelia」=原題名 「1851-1852」=制作年 「色」=カラー図版

『世界美術大全集 21巻』 の図版番号 100 がこの絵画です。

反転している「オフィーリア」の作者は、 「ルドン,オディロン」です。

「オフィーリア」=日本語画題名 「Ophelia」=原題名 「1905-1908」=制作年 「色」=カラー図版

『世界美術大全集 24巻』 の図版番号38がこの絵画です。

## \*制作年とかけ合せて検索できます。

「ミレー,ジョン エバレト」より前の時代の作品を探してみましょう。制作年に入力して検索すると7件ヒットします。1~6番目は「ドラクロワ,ウジェーヌ」、7番目は「レッドグレイブ,リチャード」の作品です。 (画面省略)

| 検索メニュー                         |
|--------------------------------|
| 画家名索引検索(カナ)                    |
| 画家名・画題名/キーワード検索(日本語・欧文)        |
| 画家名<br>Look                    |
| 画題名 オフィーリア                     |
| 制作年 1700 ~ 1850                |
| 検索条件 項目間 • AND • OR            |
| 【 単語間 * AND + OR 】             |
| 終了 入力消去(C) 入力補助 ヘルプ(H) 検索実行(S) |

| 作品一覧表示 (該当データ:7件) - ロ ×                                                        |
|--------------------------------------------------------------------------------|
| ドラクロワ,ウジェーヌ Delacroix,Eugène(1798 - 1863)                                      |
| オフィーリアルぞ Lo wort d'Ontalia (1944) 分                                            |
| 「世界美術大全集 20」小学館 1993/図54                                                       |
| オフィーリアの死 La mort d'Ophelie (1844) 色                                            |
| 世界美術大全集 20] 小字館 1993/挿図262                                                     |
| 「名画への旅 20」 講談社 1993/図3-4                                                       |
| オフィーリアの死 La mort d'Ophélie (1844) 色                                            |
| 1ルーワルとバリの実術 5] 小字館 1985/図70                                                    |
| 「現代世界美術全集25人の画家 2」講談社 1981/図40                                                 |
| オフィーリアの死 La mort d'Ophélie (1844) 色                                            |
| 「主集支付のなかの保婦も」集史社 1980/図78<br>花輪を寝れオフィールア Onhelia Weaving Her Carlands (1842) 色 |
| 「名画への旅 20」 講談社 1993/図3-5                                                       |
|                                                                                |
|                                                                                |
|                                                                                |
|                                                                                |
|                                                                                |
|                                                                                |
|                                                                                |
| ×                                                                              |

| 2 | 画家を特定して探す |
|---|-----------|
|   |           |

| 検索メニュー                         |
|--------------------------------|
| 画家名索引検索(カナ)                    |
| 画家名・画題名/キーワード検索(日本語・欧文)        |
| 画家名 ミレー 1                      |
| Look                           |
| 画題名                            |
| 制作年 ~ ~                        |
| 検索条件 項目間 • AND • OR            |
| 【単語間 * AND + OR】               |
| 終了 入力消去(C) 入力補助 ヘルプ(H) 検索実行(S) |

画家名 LOOK-UP

ムーア,アルバートジョーゼフ Moore,Albert Joseph(1841-1893)

ムーニョス デグライン,アントニオ Muñoz Degrain,Antonio(1840 – 192

ボリーソフ ムサートフ,ビクトル Borisov Musatov, Victor Elipidiforovic

)

- 1435)

PAGE-UP

PAGE-DW

ミレー,ジャン フランソワ Millet, Jean Francois(1814 – 1875) ミレー,ジョン エバレト Millais, John Everett(1829 – 1896) ミレー,フランシスク Millet,Francisque(1642 – 1679)

ムーニエ,コンスタンタン Meunier,Constantin(1831 - 1905)

ル ムール,クリスチャン Le Moult,Christian(1941 – ) ムールスロップ,ルービン Moulthrop,Reuben(1763 – 1814)

ムジーカ,フランティシェク Muzika,Frantisek(1900 – ) ドブジンスキイ,ムスチスラーフ Dobuzhinsky,M.(1875 – 1944)

キャンセル

ミロ,ホアン Miro, Joan(1893 — 1983) ロテッラ,ミンモ Rotella, Mimmo(1918 —

ムーランの画家 Master of Moulins

ムール,ラモン デ Mur,Ramón de(

(3)

ΟK

ムーア,ヘンリー Moore,Henry(1898 – 1986)

①画家名に名前(カナ/原綴)の一部を 入力します。

② Look ボタンをクリックします。

③画家名の一覧が表示されますので、スクロール して探している画家名をクリックし、反転させ OK ボタンを押します。

元の画面に戻り、該当の画家名が特定されます。

| 検索火ニュー                                               |
|------------------------------------------------------|
| 画家名索引検索(カナ)                                          |
| 画家名・画題名/キーワード検索(日本語・欧文)                              |
| 画家名                                                  |
| Look ミレー,ジョン エバレト Millais, John Everett(1829 - 1896) |
| 画題名                                                  |
| 制作年 🗌 ~ 🗌                                            |
| 検索条件 項目間 © AND © OR                                  |
| 【単語間 * AND + OR 】 (4)                                |
| 終了 入力消去(C) 入力補助 ヘルプ(H) 検索実行(S)                       |

④「検索実行(S)」ボタンをクリックします。
 「ミレー,ジョン エバレト」のすべての作品を検索します。

| ■ 作品一覧表示 (該当データ:37件) - □                                                                                                    | × |
|----------------------------------------------------------------------------------------------------|---|
| ミレー,ジョン エバレト Millais, John Everett(1829 – 1896)                                                                                                    |   |
| 秋の枯れ葉 Autumn Leaves (1855-1856)単<br>「世界美術大全集 21」小学館 1993/挿図113<br>秋の落葉 (1856)色<br>「グランド世界美術 22」講談社 1974/図29<br>秋の落葉 (1856)色<br>「現代の絵画 4」平凡社 1974/図18<br>諦め (1853)単    | ^ |
| 「現代の絵画 4」平凡社 1974/p.96<br>イザベラ Isabella (1848-1849) 色<br>「名画への旅 20」講談社 1993/図3-21<br>F. G. スティーヴンスの肖像 単<br>「現代の絵画 4」平凡社 1974/p.101<br>咳ち葉 Autumn Leaves (1855-1856) 色 |   |
| 「名画への旅 20」講談社 1993/図4-28<br>オフィーリア Ophelia (1851-1852) 色<br>「世界美術大全集 24」小学館 1996/挿図301<br>オフィーリア Ophelia (1851-1852) 色<br>「世界美術大全集 21」小学館 1993/図100                   |   |
| はフィーリア Ophelia (1851-1852) 色<br>「名画への旅 20」講談社 1993/図3-1,2,3<br>オフィーリア (1852) 色<br>「世界の美術 8」ぎょうせい 1981/図61<br>オフィーリア (1852) 色<br>「巨匠の世界 21」タイムライフブックス 1977/p.25        | ~ |

⑤37件ヒットし、日本語画題名の五十音順に 作品が一覧表示されます。

検索メニュー

## 画家名索引検索(カナ)

| 画家名・画題名/キーワード   | 検索(日本語      | ・欧文)            |              |
|-----------------|-------------|-----------------|--------------|
| 画家名ミレー          |             |                 |              |
| 6 Look ミレー,ジョンエ | バレト Millais | ,John Everett(1 | 1829 — 1896) |
| 画題名 オフィーリア      |             |                 | _            |
| 制作年 🦳 ~         |             |                 |              |
| 検索条件 項目間        | • AND       | O OR            |              |
| 【 単語間           | * AND       | + OR ]          |              |
| 終了 入力消去(C)      | 入力補助        | ヘルプ(H)          | 検索実行(S)      |

⑥画題名に「オフィーリア」を入力して「検索 実行(S)」ボタンをクリックします。

「ミレー,ジョン エバレト」の作品のうち、 画題名に「オフィーリア」を含んだ作品を 検索します。

| ■ 作品一覧表示 (                                                                                                    | 該当データ:6件) - ローズ                           |
|----------------------------------------------------------------------------------------------------|-------------------------------------------|
| ミレー,ジョン エバレト Millais, John Evere                                                                                                    | tt(1829 — 1896)                           |
| オフィーリア Ophelia (1851-1852) 色<br>「世界美術大全集 24」小学館 1996/<br>オフィーリア Ophelia (1851-1852) 色<br>「世界美術大全集 21」小学館 1993/<br>オフィーリア Ophelia (1851-1852) 色<br>「名画への旅 20」講談社 1993/図3-<br>オフィーリア (1852) 色<br>「世界の美術 8」ぎょうせい 1981/図6<br>オフィーリア (1852) 色<br>「巨匠の世界 21」タイムライフブックス:<br>オフィーリア (1852) 色<br>「現代の絵画 4」平凡社 1974/図15 | 挿図301<br>図100<br>1,2,3<br>1<br>1977 ∕p.25 |

⑦「ミレー,ジョン エバレト」の「オフィーリア」 を収録した全集が6件ヒットします。